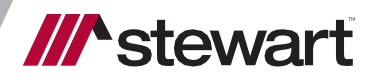

# AIM+ 9.3

Release Notes June 10, 2022

#### **Table of Contents**

| AIM+ 9.3 Release Notes 1                                                  |    |  |  |  |  |
|---------------------------------------------------------------------------|----|--|--|--|--|
| AIM+ Setup                                                                | 2  |  |  |  |  |
| New! Additional Type of Funds                                             | .2 |  |  |  |  |
| New! Ability to Consume Data for Settlement Lines Related to Property Tax | .4 |  |  |  |  |
| Bug Fixes                                                                 | 6  |  |  |  |  |
| Additional Information                                                    | 7  |  |  |  |  |
| Accessing AIM+                                                            | 7  |  |  |  |  |
| Training                                                                  | 7  |  |  |  |  |
| Technical Support                                                         | 7  |  |  |  |  |

# AIM+ 9.3 Release Notes

**AIM+ 9.3** includes additional functionality, enhancements, and defect corrections in this release. This document provides users with a brief explanation of what was fixed, and an introduction to new features and functionality implemented with this release.

Deployment Date: June 10, 2022

# AIM+ Setup

### **New! Additional Type of Funds**

In **AIM+** File, under *Disbursements*, users are now able to provide **Type of Funds** if receipt transaction type is selected on either the *Record a Manual Transaction* or the *Record and Post a Manual Transaction to Escrow Accounting* screens. After creating a manual transaction, the provided Type of Fund will be displayed with posted transaction on *Disbursement's* screen and Disbursement Worksheet.

#### Steps

- 1. Login to **Citrix**.
- 2. Open the AIM+ File.
- 3. Go to Disbursements Module.
- 4. Select a non-posted line item from the **Receipts** list and click **Record a Manual Transaction** or **Record and Post a Manual Transaction to Escrow Accounting** icon from the menu bar.
- 5. Select "RC" in the Transaction Type to display the Type of Funds dropdown.
- 6. Select any following options from *Type of Funds* dropdown:
  - Cash
  - Cashier's Check
  - Company Check
  - Money Order
  - Personal Check
  - Traveler's Check
  - Official Check
  - Other

| ank | ow Unit: 501 - F<br>Account: BOAC             | REU<br>- Bank of Am | nerica Cash        |            |            |          |       |            |        |                          |                                 |         |   |              |              |
|-----|-----------------------------------------------|---------------------|--------------------|------------|------------|----------|-------|------------|--------|--------------------------|---------------------------------|---------|---|--------------|--------------|
| 88  | . 8. 🛛 🖗                                      | í 🖨 🖸               | <b>i</b>           |            |            | r 🖬      | M 🕒   | 🖸          | 汝      | <b></b>                  | \$                              | ß       | 8 |              |              |
|     | 1300<br>Houston, TX 770                       | 56                  |                    |            |            |          |       | 00/01/2022 | . Uni  | IGLE                     |                                 |         |   |              |              |
|     | Loan Amount                                   |                     |                    |            |            | 202-1    |       |            |        |                          | -                               |         |   | \$250,000.00 |              |
|     |                                               | ( Record            | l a Manual R       | eceipt     | 1          |          |       |            |        |                          |                                 |         |   |              |              |
| 04  | RT                                            | _                   |                    |            |            |          |       |            |        |                          |                                 |         |   |              |              |
|     | 1980<br>Houston, TX 77(                       | Selecte             | d Receipt(s)       |            |            |          |       |            |        |                          |                                 |         |   |              |              |
|     | Loan Amount                                   | RT                  |                    |            |            |          |       |            |        |                          |                                 |         |   |              |              |
|     |                                               | 198<br>Ho           | su<br>uston, TX 77 | 056        |            |          |       |            |        |                          |                                 |         |   |              |              |
| 95  | RT                                            | Los                 | an Amount          |            |            |          |       |            | 202-1  |                          |                                 |         |   |              | \$250,000.00 |
|     | 1980<br>Houston, TX 770<br>Split - 50.00% fro |                     |                    |            |            |          |       |            |        |                          |                                 |         |   | Total:       | \$250,000.00 |
| )6  | Rehan Tassada                                 | Enter [             | Details for the    | Transactio | on         |          |       |            |        |                          |                                 |         |   |              |              |
|     | 1980<br>Houston, TX 77(                       | Date                | •                  | 1          | Transactio | n Type * | Trans | action Nun | nber * | Туре о                   | f Funds                         | •       |   | Amount *     |              |
|     | Cash from borrov                              |                     | 06/01/202          | 22         | RC         | ~        |       |            |        |                          |                                 | •       | - | \$250,000.0  | D            |
|     | Split - 50.00% fro                            |                     |                    | -          |            |          |       |            |        | Cash                     |                                 |         |   |              | _            |
|     |                                               |                     |                    |            |            |          |       |            |        | Cashie                   | r's Chec<br>anv Chec            | k<br>k  |   |              |              |
|     | Split - 50.00% fro<br>Split - 50.00% fro      |                     |                    |            |            |          |       |            |        |                          |                                 |         |   |              |              |
|     | Split - 50.00% fro<br>Split - 50.00% fro      |                     |                    |            |            |          |       |            |        | Mone                     | Order                           |         |   | Cours & Eul  | C            |
|     | Split - 50.00% fro<br>Split - 50.00% fro      |                     |                    |            |            |          |       |            |        | Money<br>Persor<br>Trave | / Order<br>nal Chec<br>er's Che | k<br>ck |   | Save & Exi   | t Cancel     |

7. After creating the transaction, the provided *Type of Funds* will be displayed with created transaction on the *Disbursements/Receipt* section.

| BDemo<br>Disb | Fund : Disbursements<br>ursements                                                                                 |           |                |               |
|---------------|----------------------------------------------------------------------------------------------------|-----------|----------------|---------------|
| 4             |                                                                                                    |           |                |               |
| Escro<br>Bank | w Unit: 501 - REU<br>Account: BOAC - Bank of America Cash                                                         |           |                |               |
| 82            |                                                                                                    | ≎ ⊯       | > <b>&amp;</b> |               |
| UJ            | K I Manual to EA 85/25/28/22 KC 1234 - Cas<br>1980 06.01/2022 CANCEL<br>November TV 72055                         | nier's Ch | еск            |               |
|               | Loan Amount 202-1                                                                                                 |           |                | \$250,000.00  |
|               |                                                                                                    | Tota      | ıl:            | \$250,000.00  |
| 04            | R T Manual 06:01/2022 RC1234 - Cas<br>1980<br>Houston, TX 77056                                                   | hier's Ch | eck            |               |
|               | Loan Amount 202-1                                                                                                 |           |                | \$250,000.00  |
|               |                                                                                                    | Tota      | ıl:            | \$250,000.00  |
| 05            | R T Manual 05/31/2022 RC 1234 - Cor<br>1980<br>Houston TX 72058                                                   | npany Ch  | eck            |               |
|               | Split - 50.00% from \$25,000.00 Cash from borrower 303                                                            |           |                | \$12,500.00   |
|               |                                                                                                    | Tota      | ıl:            | \$12,500.00   |
| 06            | Rehan Tassadag Manual to EA 05/31/2022 RC 234 - Mon   1980 06/01/2022 CANCEL   Houston TX 72056 06/01/2022 CANCEL | ey Order  |                |               |
|               | Cash from borrower 303                                                                                            |           |                | \$50,000.00   |
|               | Split - 50.00% from \$50,000.00 Cash from borrower                                                                |           |                | (\$25,000.00) |
|               | Split - 50.00% from \$25,000.00 Cash from borrower                                                                |           |                | (\$12,500.00) |
|               | Split - 50.00% from \$12,500.00 Cash from borrower                                                                |           |                | (\$6,250.00)  |

8. On the Disbursement Worksheet, similar information will be displayed.

|                            |                                  |                                                  | Bish                  |                     |                             |                            |            | 22 J.JJ AM  |  |  |
|----------------------------|----------------------------------|--------------------------------------------------|-----------------------|---------------------|-----------------------------|----------------------------|------------|-------------|--|--|
|                            |                                  |                                                  | Disburse              | ement wor           | ksneet                      |                            |            |             |  |  |
|                            |                                  | Ecor                                             | Main Offi             | ice, Rehan's Escro  | w Unit                      | × 77056                    |            |             |  |  |
| Buy                        | er(s)                            | Rehan Tassadan, 19                               | 80 Houston TX 770     | SCIOW OFFIC AUDIESS | S2, NEW TOTK, T             | × //050                    |            |             |  |  |
| Sell                       | er(s)                            | rtenan nassadag, re                              | , 110 astori, 174 170 |                     |                             |                            |            |             |  |  |
| Len                        | der(s)                           | R T, 1980, Houston,                              | TX 77056              |                     |                             |                            |            |             |  |  |
| Pro                        | perty                            | 12345 Houston, Col                               | orado 80113           |                     |                             |                            |            |             |  |  |
| Ban                        | k Account                        | BOAC - Bank of Ame                               | rica Cash             |                     |                             |                            |            |             |  |  |
| Clo                        | sing Date                        | 5/24/2022                                        | Disbur                | sement Date         |                             | Proration Date             |            |             |  |  |
| Rec                        | ceipts                           |                                                  |                       |                     |                             |                            |            |             |  |  |
| Prin                       | ited Name                        | & Address                                        |                       |                     | Receipts T                  | otal:                      |            | \$300,000.0 |  |  |
|                            | Description                      | n                                                |                       | Line #              | Date                        | Reference #                |            | Amour       |  |  |
| 01 CTO247<br>Split - 50.00 |                                  | % from \$12,500.00 Cash fro                      | m borrower            | 303                 |                             |                            |            | \$6,250.0   |  |  |
|                            |                                  |                                                  |                       |                     |                             |                            | Total:     | \$6,250.0   |  |  |
| 02                         | Jacqueline<br>1 EO Way           | cqueline Sue Layton<br>FO Way                    |                       | Manual              | 05/25/2022                  | RC 1234 - Cashie           | er's Check |             |  |  |
|                            | HOUSTON<br>Split - 50.00         | , <b>TX 77252</b><br>% from \$50,000.00 Cash fro | m borrower            | 303                 |                             |                            |            | \$25,000.0  |  |  |
|                            |                                  |                                                  |                       |                     |                             |                            | Total:     | \$25,000.0  |  |  |
| 03                         | R T<br>1980                      |                                                  |                       | Manual to I         | EA 05/25/2022<br>06/01/2022 | RC 1234 - Cashie<br>CANCEL | er's Check |             |  |  |
|                            | Houston, TX 77056<br>Loan Amount |                                                  |                       | 202-1               |                             |                            |            | \$250,000.0 |  |  |
|                            |                                  |                                                  |                       |                     |                             |                            | Total:     | \$250,000.0 |  |  |
| 04                         | R T<br>1980                      |                                                  |                       | Manual              | 06/01/2022                  | RC 1234 - Cashie           | er's Check | ]           |  |  |
|                            | Houston, T<br>Loan Amou          | 77056<br>nt                                      |                       | 202-1               |                             |                            |            | \$250,000.0 |  |  |
|                            |                                  |                                                  |                       |                     |                             |                            | Total:     | \$250,000.0 |  |  |
| 05                         | R T<br>1980                      |                                                  |                       | Manual              | 05/31/2022                  | RC 1234 - Comp             | any Check  |             |  |  |
|                            |                                  |                                                  |                       |                     |                             |                            |            |             |  |  |

9. Similar steps can be performed for "Record and Post a Manual Transaction to Escrow Accounting".

### New! Ability to Consume Data for Settlement Lines Related to Property Tax

New shipped elements are available for each field of **Settlement Lines** for City or County Property Tax including Seller Debit and Credit in **AIM+** Setup/Document/Elements.

Each set of elements will only display the data for relevant Settlement Line, such as 406 – City Property Tax – Seller Credit, 407 – County Property Tax – Seller Credit, 510 – City Property Tax - Seller Debit, and 511 – County Property Tax – Seller Debit.

#### Steps

- 1. Login to Citrix.
- 2. Open the AIM+ Setup/Document Setup/Document Templates
- 3. Either create a new document or open an existing document.
- 4. On Document or Setup Boilerplate, click **Insert Element** and select new elements which are related to Property Tax.
- 5. Select the applicable element for the relevant Settlement line as mentioned below:

| Settlement<br>Line<br>Number | Settlement Line Title                | New Elements                             |
|------------------------------|--------------------------------------|------------------------------------------|
| 406                          | City Property Tax – Seller Credit    | ClosingCityPropTaxSellCrBaseAmount       |
|                              |                                      | ClosingCityPropTaxSellCrFromDate         |
|                              |                                      | ClosingCityPropTaxSellCrToDate           |
|                              |                                      | ClosingCityPropTaxSellCrProrateForDays   |
|                              |                                      | ClosingCityPropTaxSellCrPerDiemAmount    |
|                              |                                      | ClosingCityPropTaxSellCrLineAmount       |
| 407                          | Country Property Tax – Seller Credit | ClosingCountyPropTaxSellCrBaseAmount     |
|                              |                                      | ClosingCountyPropTaxSellCrFromDate       |
|                              |                                      | ClosingCountyPropTaxSellCrToDate         |
|                              |                                      | ClosingCountyPropTaxSellCrProrateForDays |
|                              |                                      | ClosingCountyPropTaxSellCrPerDiemAmount  |
|                              |                                      | ClosingCountyPropTaxSellCrLineAmount     |
| 510                          | City Property Tax – Seller Debit     | ClosingCityPropTaxSellDbBaseAmount       |
|                              |                                      | ClosingCityPropTaxSellDbFromDate         |
|                              |                                      | ClosingCityPropTaxSellDbToDate           |
|                              |                                      | ClosingCityPropTaxSellDbProrateForDays   |
|                              |                                      | ClosingCityPropTaxSellDbPerDiemAmount    |

| Settlement<br>Line<br>Number | Settlement Line Title               | New Elements                             |
|------------------------------|-------------------------------------|------------------------------------------|
|                              |                                     | ClosingCityPropTaxSellDbLineAmount       |
| 511                          | Country Property Tax – Seller Debit | ClosingCountyPropTaxSellDbBaseAmount     |
|                              |                                     | ClosingCountyPropTaxSellDbFromDate       |
|                              |                                     | ClosingCountyPropTaxSellDbToDate         |
|                              |                                     | ClosingCountyPropTaxSellDbProrateForDays |
|                              |                                     | ClosingCountyPropTaxSellDbPerDiemAmount  |
|                              |                                     | ClosingCountyPropTaxSellDbLineAmount     |

- 6. Save and publish the document or boilerplate.
- 7. Open the AIM+ File
- 8. Create the Settlement Line as stated in above table according to requirement.
- 9. Go to the *documents* and open the document.
- 10. If Elements are placed in document, elements will be replaced with Settlement Line Fields value.
- 11. If Elements are placed in boilerplate, then enter boilerplate code in the *document* field. Once boilerplate code executes, in boilerplate content the elements will be replaced with Settlement Line Fields value.

# **Bug Fixes**

The following Bug Fixes were resolved in AIM+ 9.3:

- **D2386568** Users no longer receive an invalid access token error from **DocuSign** and system will automatically renew access token without any user indication until the Refresh token is valid. User must take reconsent if refresh token has expired which expires after several days of non-activity with **DocuSign**.
- **D2319947** Seller tax credits percentage value no longer convert into decimal value.

# **Additional Information**

## Accessing AIM+

If you access **AIM+** through the *Citrix* environment, **AIM+** is automatically updated to the latest version when you log in. If you are new to StewartWorkPlace or TitleWorkPlace, contact **Customer Care** at **1.855.330.2800** for assistance.

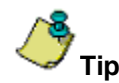

If you are using AIM+ in a *Citrix* environment, maximize the Citrix screen and the AIM+ screen for best viewing results.

## Training

Through the AIM+ Help Contents, you can access an online library of interactive tutorials and quick reference cards by clicking the **Additional Learning Resources** link or navigate to the <u>AIM+ Training Center</u> page.

## **Technical Support**

Need help? Stuck? We're here for you. Should you have any questions, please contact one of the following support teams – representatives are standing by to assist:

- Direct Ops Users: Please contact the Business Support Center at (855) 330-2800 or <u>customercare@stewart.com</u>.
- Agency Users: Please contact the Agency Support Center by phone at (844) 835-1200 or by email at <u>customercare@stewart.com</u>.